## **Editing Your Member Profile**

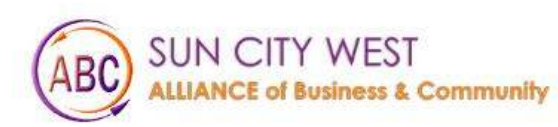

Things To Do About Us Membership Events Gallery

Contact Us Helpful Links

MEMBER LOGIN

# Welcome to Sun City West

Click on Member Login

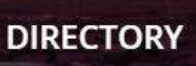

Y H

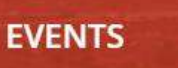

::::

MEMBERS

#### Login to website

### Login

Username (email)

Password

🗌 Remember Me

Log In

Forgot Password? Click here

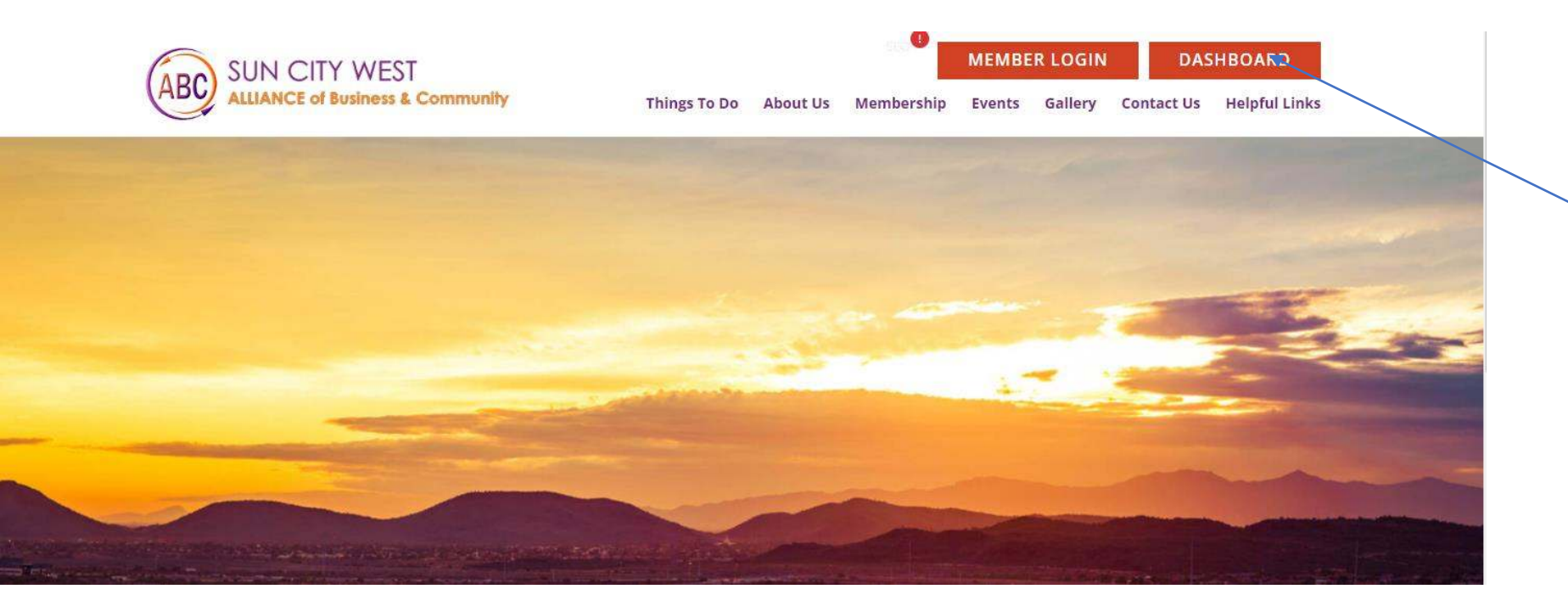

#### 1. click on Dashboard

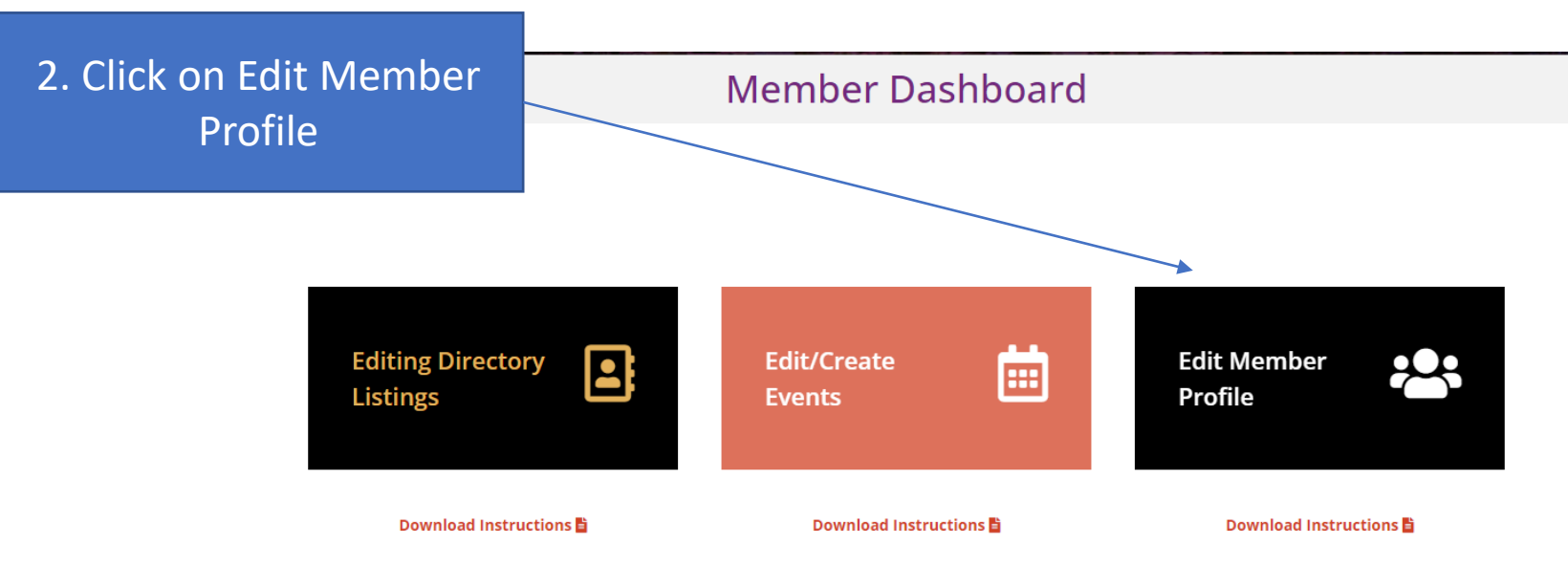

| 觉 Events                                                             |                          |                                                           |                                                        |                                      |
|----------------------------------------------------------------------|--------------------------|-----------------------------------------------------------|--------------------------------------------------------|--------------------------------------|
| 9 Media                                                              |                          | Sumse                                                     |                                                        |                                      |
| 🖨 Forms                                                              |                          |                                                           |                                                        | This section allow members to undate |
| Pages                                                                | Toolbar                  | Show Toolbar when viewing site                            |                                                        | their contact information and their  |
| 🖈 Directory                                                          | loolbai                  | e show toolbar when viewing she                           |                                                        |                                      |
| m MemberPress                                                        | Name                     |                                                           |                                                        | login and password                   |
| 🔊 Appearance                                                         | Username                 | sunCityAdmin                                              | Usernames cannot be changed.                           |                                      |
| 😰 Plugins 🔞                                                          |                          |                                                           |                                                        |                                      |
| 🐣 Users 🗸                                                            | First Name               | firstname                                                 | J                                                      |                                      |
| All Users<br>Add New                                                 | Last Name                | lastname                                                  | ]                                                      |                                      |
| <b>Profile</b><br>User Role Editor                                   | Nickname (required)      | sunCityAdmin                                              | ]                                                      |                                      |
| <ul> <li>Tools</li> <li>All-in-One WP</li> <li>Minoritian</li> </ul> | Display name publicly as | sunCityAdmin 🗸                                            |                                                        |                                      |
| Settings                                                             | Contact Info             |                                                           |                                                        |                                      |
| 🛞 All in One SEO                                                     | Email (required)         | admin@yourwebsitedepartment.com                           | ]                                                      |                                      |
| SchedulePress                                                        |                          | If you change this, an email will be sent at your new add | ress to confirm it. The new address will not become ad | tive until confirmed.                |
| 📰 Custom Fields                                                      | About Vourself           |                                                           |                                                        |                                      |
| Options                                                              | About louisen            |                                                           |                                                        |                                      |
| 🔅 Control Panel                                                      | Account Management       |                                                           |                                                        |                                      |
| Directories Speed Booster (1)                                        | New Password             | Set New Password                                          |                                                        |                                      |
| Collapse menu                                                        | Sessions                 | Log Out Everywhere Else                                   |                                                        |                                      |

| 觉 Events                                                   |                          |                                                                                               |                                                    |           |                                                                                       |
|------------------------------------------------------------|--------------------------|-----------------------------------------------------------------------------------------------|----------------------------------------------------|-----------|---------------------------------------------------------------------------------------|
| 9 Media                                                    | Username                 | sunCityAdmin                                                                                  | Usernames cannot be changed.                       |           |                                                                                       |
| <ul><li>Forms</li><li>Pages</li></ul>                      | First Name               | firstname                                                                                     |                                                    |           |                                                                                       |
| 🖈 Directory                                                | Last Name                | lastname                                                                                      |                                                    |           |                                                                                       |
| m MemberPress                                              | Nickname (required)      | sunCityAdmin                                                                                  |                                                    |           |                                                                                       |
| Appearance                                                 |                          |                                                                                               |                                                    |           |                                                                                       |
| 😰 Plugins 🙆                                                | Display name publicly as | sunCityAdmin 🗸                                                                                |                                                    |           |                                                                                       |
| 🐣 Users 🔸                                                  | Contact Info             |                                                                                               |                                                    |           | To reset your password,                                                               |
| Add New<br>Profile                                         | Email (required)         | admin@yourwebsitedepartment.com<br>If you change this, an email will be sent at your new addr | ess to confirm it. The new address will not become | 1.        | Click on set New Password                                                             |
| <ul> <li>Tools</li> <li>All in One MB</li> </ul>           | About Yourself           |                                                                                               |                                                    | 2.        | A complex password will be generated,<br>however you can delete this and type in your |
| Migration                                                  | Account Management       |                                                                                               |                                                    |           | own password                                                                          |
| Settings                                                   | New Password             | Set New Password                                                                              |                                                    | 3.        | Please make sure to make note of your new                                             |
| SchedulePress                                              |                          | upJ(W4o*JfJI\$6i8K1QwpJYG                                                                     | 1 Hide Cancel                                      |           | password                                                                              |
| 📰 Custom Fields                                            |                          | Strong                                                                                        |                                                    | 4.        | Press here to update your profile                                                     |
| <ul><li>Options</li><li>Control Panel</li></ul>            | Sessions                 | Log Out Everywhere Else<br>Did you lose your phone or leave your account logged in            | at a public computer? You can log out everywhere e | else, and | I stay logged in here.                                                                |
| <ul> <li>Directories</li> <li>Speed Booster (1)</li> </ul> | Membership Information   |                                                                                               |                                                    |           |                                                                                       |
| Collapse menu                                              | Update Profile           |                                                                                               |                                                    |           |                                                                                       |